| USER REG                                             | ISTRATION & UPD                                                                                        | ATE USER PROFILE FORM                                                           |  |
|------------------------------------------------------|----------------------------------------------------------------------------------------------------|---------------------------------------------------------------------------------|--|
| Full Name :                                          |                                                                                                    |                                                                                 |  |
| Post & Grade :                                       |                                                                                                    |                                                                                 |  |
| Work Address :                                       |                                                                                                    |                                                                                 |  |
|                                                      |                                                                                                    |                                                                                 |  |
|                                                      |                                                                                                    |                                                                                 |  |
| Handphone number :                                   |                                                                                                    | @ moh gov my (compulsory for MOH users)                                         |  |
| Alternative Email :                                  |                                                                                                    |                                                                                 |  |
|                                                      |                                                                                                    |                                                                                 |  |
| Please inc                                           | icate request by tickin                                                                                | ng the appropriate box below:                                                   |  |
| a. New registration                                  | ew registration                                                                                        |                                                                                 |  |
| b. Change of work facility                           | b. Change of work facility                                                                             |                                                                                 |  |
| c. Change of User Access Level                       |                                                                                                    |                                                                                 |  |
| d. Reset password please state reason :              | d. Reset password please state reason :                                                                |                                                                                 |  |
| e. Update Info                                       | e. Update Info                                                                                         |                                                                                 |  |
| f. Delete account please state reason :              |                                                                                                    |                                                                                 |  |
| Please Indicate user acce ticking the appropriate bo | ss level by<br>x below :                                                                               | I hereby acknowledge and accept that my access and use of the National Diabetes |  |
| Level One User (health fac                           | ealth facility level) Registry shall be governed by the Security Policy as stated in <b>Appendix A</b> |                                                                                 |  |
| Level Two User (district lev                         | əl)                                                                                                    |                                                                                 |  |
| Level Three User (state lev                          | el)                                                                                                    |                                                                                 |  |
| Level Four User (ministry le                         | vel)                                                                                                   | Signature of applicant                                                          |  |
| Registry Manager                                     |                                                                                                    | Date :                                                                          |  |
| Please refer to Appendix A for the Securi            | ty Policy for the National Diab                                                                        | betes Registry Web Application                                                  |  |
|                                                      |                                                                                                    | te d he har e d a f al se a des a d har 'A                                      |  |
| i verily that the above information of the a         | pplicant is true (to be complete                                                                       | ευ υν πεαύ οι αερατιπεπνυπιί                                                    |  |
| Signature :                                          |                                                                                                    |                                                                                 |  |
| Name :                                               |                                                                                                    | Date :                                                                          |  |
| (Official Stamp)                                     |                                                                                                    |                                                                                 |  |
|                                                      |                                                                                                    |                                                                                 |  |

NATIONAL DIABETES REGISTRY

| (to be completed by Registry Manager) |                                                                                                    |  |  |
|---------------------------------------|----------------------------------------------------------------------------------------------------|--|--|
| Date a                                | pplication received & registered :                                                                                                    |  |  |
| Notes                                 |                                                                                                    |  |  |
|                                       |                                                                                                    |  |  |
|                                       |                                                                                                    |  |  |
|                                       |                                                                                                    |  |  |
|                                       |                                                                                                    |  |  |
| Signati                               | ure:                                                                                                    |  |  |
|                                       |                                                                                                    |  |  |
|                                       | Appendix A                                                                                                    |  |  |
|                                       | Security Policy for the National Registry Web Application                                                                                                    |  |  |
| 1.                                    | Do not disclose your user ID or password to anyone else. Keep it confidential!                                                                                                    |  |  |
| 2.                                    | Avoid using the same Web Application Password for other web-based services such as for e-mail or for Internet Service Provider login.                                                                                                    |  |  |
| 3.                                    | Avoid choosing a Password that is easily anticipated by a third party, like your NRIC number, telephone number, or date of birth.                                                                                                    |  |  |
| 4.                                    | Avoid writing down or saving your Password on your browser or any other software. Memorise your Password.                                                                                                    |  |  |
| 5.                                    | If you suspect your Password may have been compromised, change your Password immediately.                                                                                                    |  |  |
| 6.                                    | Ensure that you are accessing the correct Website. Never access the website via a hyperlink from an e-mail. Always enter the correct Website Address yourself i.e. http://ndr.moh.gov.my                                                                                                    |  |  |
| 7.                                    | Only access the Web Application using a secure and trusted computer! Never access the Web Application on computers/devices that you have doubts with regard to security (e.g. located in public places). If you have to use these computers, change your password once you have access to a secure computer. |  |  |
| 8.                                    | Keep your operating system (e.g. Microsoft Windows) and Internet-related software updated with the latest security patches.                                                                                                    |  |  |
| 9.                                    | Protect your computer from viruses and malicious programs with anti-virus software and firewalls where possible. Always update your anti-virus software with the latest virus signatures.                                                                                                    |  |  |
| 10.                                   | Always log-out your online session by clicking on the "log-out" button whenever you leave your computer. Do not simply close the browser window when you wish to end the Web Application Session.                                                                                                    |  |  |
|                                       | For further information on the above, or any aspect of Internet Security, please contact our Registry Helpdesk at: ndrsupport@moh.gov.my                                                                                                    |  |  |